## Android E-posta Kurulum Adımları

| 12:28 💿            | 124 参 習 詳.⊪ %17 ≞ | 12:29 🕖                            | <b>資 参 證 詳川 %17</b> 直                    | 12:29 💿 🖬 🕸 🛱 뜻 내 %17 🗎                                              |
|--------------------|-------------------|------------------------------------|------------------------------------------|----------------------------------------------------------------------|
| E-postayı kur      |                   | < Yeni hesap ekle                  |                                          | K Exchange sunucusu ayarları                                         |
|                    |                   | testhesabi@aku.edu.tr<br>parolanız |                                          | E-posta adresi<br>testhesabi@aku.edu.tr<br>Etki alami//kullanici adr |
|                    |                   | 🥝 Şifreyi göster                   |                                          | \testhesabi@aku.edu.tr                                               |
|                    |                   |                                    |                                          | Şifre                                                                |
|                    |                   |                                    |                                          | <ul> <li>Şifreyi göster</li> </ul>                                   |
|                    |                   |                                    |                                          | Sunucu ayarları                                                      |
| G Senail Vahoo     | o<br>Hotmail      | Manuel<br>kurulum                  | Oturum aç                                | Exchange sunucusu<br>Iulak.aku.edu.tr                                |
| G Suite            | Outlook           |                                    | <ul> <li>®</li> <li>6 7 8 9 0</li> </ul> | Bağlantı noktası<br><b>443</b>                                       |
| Exchange Office365 | 5 Diğer           | qwerty                             | yuı opğü                                 | <ul> <li>Güvenli bağlantı kullanın (SSL)</li> </ul>                  |
|                    |                   | a s d f g                          | h j k l ş i                              | 🔿 İstemci sertifikası kullan                                         |
|                    |                   | ☆ z x c v                          | bnmöç 🗵                                  | İstemci sertifikaları                                                |
|                    |                   | !# <b>1</b> ,                      | Türkçe . Tmam                            | Oturum aç                                                            |
| III O              | <                 | III                                | 0 ~ 🖿                                    | III O <                                                              |

- Ayarlar / Hesaplar / Hesap Ekle adımlarından ilerleyin.
- Exchange seçildiğinde yeni hesap ekleme ekranına gelin.
- E-posta adresinizi ve parolanızı yazın.
- Manuel Kurulum'a basın.
- Exchange sunucusu bölümüne "**ulak.aku.edu.tr**" yazın. Bilgilerinizi kontrol edin.
- Oturum Aç'a basın.